# ПРАКТИЧЕСКОЕ ЗАНЯТИЕ № 1 «УСТАНОВКА LINUX DEBIAN»

#### Теоретическая часть

В ходе выполнения этой работы мы установим OC Linux Debian в среде виртуализации Oracle Virtual Box.

**Debian (['dɛbiən])** — это операционная система с открытым исходным кодом, дистрибутив свободного ПО. В настоящее время Debian GNU/Linux — один из самых популярных и важных дистрибутивов GNU/Linux, оказавший значительное влияние на развитие этого типа ОС в целом. Также сущ ествуют проекты на основе других ядер: Debian GNU/Hurd, Debian GNU/kFreeBSD и Debian GNU/kNetBSD. ОС Debian может использоваться в качестве операционной системы как для серверов, так и для рабочих станций.

#### Рекомендации к выполнению работы

Загрузите необходимую версию VB на странице https://www.virtualbox.org/wiki/Downloads и установить ее на ваш ПК.

Далее начнем создание виртуальной машины. Нажмите на кнопку «Создать».

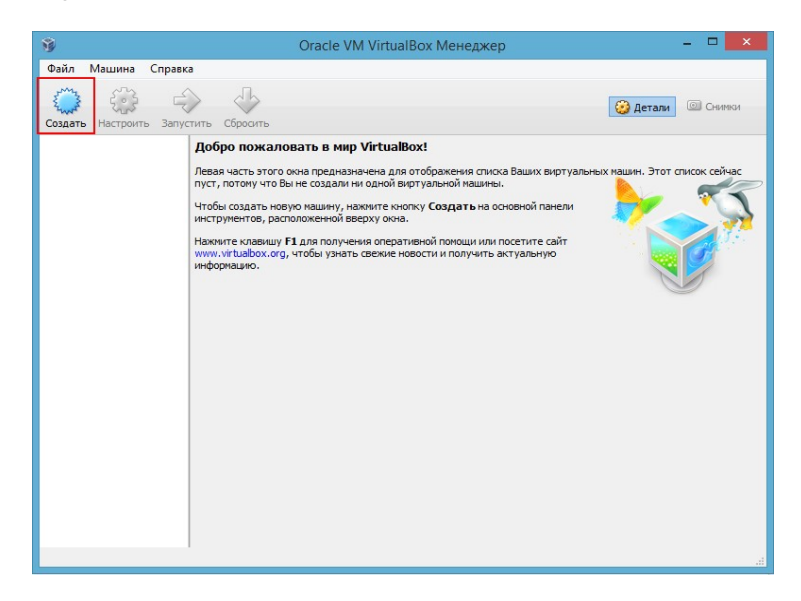

В поле «Имя» введите произвольное имя виртуальной машины (например, Debian). После этого автоматически определит- ся тип операционной системы, но также можно выбрать его вруч- ную, выбрав соответствующие значения полей: «Тип» - Linux, «Версия» - Debian (64 bit) или Debian (32 bit).

| € Ca                        | ? 🗙                                                                                                    |
|-----------------------------|----------------------------------------------------------------------------------------------------|
| Укажи<br>Пожалу             | те имя и тип ОС<br>йста введите имя новой виртуальной машины и выберите тип                                                     |
| операци<br>машину<br>машины | юннои системы, которую Вы собираетесь установить на данную<br>. Заданное Вами имя будет использоваться для идентификации данной |
| <u>И</u> мя:                | Debian                                                                                                    |
| <u>т</u> ип:                | Linux 🗸 😽                                                                                                    |
| <u>В</u> ерсия:             | Debian (64 bit)                                                                                                    |
|                             |                                                                                                    |
|                             |                                                                                                    |
|                             |                                                                                                    |
|                             | Скрыть подробности <u>N</u> ext Отмена                                                                                          |

Далее необходимо задать количество оперативной памяти, отведённой под виртуальную машину. Минимальным ее количеством для Debian с графической оболочкой будет 256 mb RAM, для GNOME 3 - 1 gb, поэтому установите это значение.

|                                                                         | ?     | x    |
|-------------------------------------------------------------------------|-------|------|
| 🗧 Создать виртуальную машину                                            |       |      |
| Укажите объём памяти                                                    |       |      |
| Укажите объём оперативной памяти (RAM) выделенный данной вир<br>машине. | туалы | ной  |
| Рекомендуемый объём равен 512 МБ.                                       |       |      |
|                                                                         | 024   | 🗘 МБ |
| 4 MB 4096 MB                                                            |       |      |
|                                                                         |       |      |
|                                                                         |       |      |
|                                                                         |       |      |
|                                                                         |       |      |
| Next                                                                    | Отме  | ена  |

Далее необходимо выбрать виртуальный жёсткий диск, на который будет производиться установка Debian. Выберите опцию «Создать новый виртуальный жёсткий диск»:

| ? 🗙                                                                                                    |
|----------------------------------------------------------------------------------------------------|
| 📀 Создать виртуальную машину                                                                                                    |
| Выберите жёсткий диск                                                                                                    |
| При желании к новой виртуальной машине можно подключить виртуальный<br>жёсткий диск. Вы можете создать новый или выбрать из уже имеющихся. |
| Если Вам необходима более сложная конфигурация Вы можете пропустить<br>этот шаг и внести изменения в настройки машины после её создания.   |
| Рекомендуемый объём нового виртуального жёсткого диска равен 8,00 ГБ.                                                                      |
| <u>Н</u> е подключать виртуальный жёсткий диск                                                                                             |
| Осоздать новый виртуальный жёсткий диск                                                                                                    |
| Использовать существующий виртуальный жёсткий диск                                                                                         |
| Пусто 👻 🛱                                                                                                    |
|                                                                                                    |
| Создать Отмена                                                                                                    |

Оставьте формат диск выбранным по умолчанию.

|                                                                                                    | ?                       | ×          |
|----------------------------------------------------------------------------------------------------|-------------------------|------------|
| Создать виртуальный жёсткий диск                                                                                                    |                         |            |
| Укажите тип                                                                                                    |                         |            |
| Пожалуйста, укажите тип файла, определяющий формат, который Вы хотите испол:<br>при создании нового диска. Если у Вас нет необходимости использовать новый диск<br>продуктами программной виртуализации, Вы можете оставить данный параметр как | эзова<br>с дру<br>есть. | ть<br>Гими |
| VDI (VirtualBox Disk Image)                                                                                                    |                         |            |
| O VMDK (Virtual Machine Disk)                                                                                                    |                         |            |
| O VHD (Virtual Hard Disk)                                                                                                    |                         |            |
| O HDD (Parallels Hard Disk)                                                                                                    |                         |            |
| <ul> <li>QED (QEMU enhanced disk)</li> </ul>                                                                                                    |                         |            |
| O QCOW (QEMU Copy-On-Write)                                                                                                    |                         |            |
|                                                                                                    |                         |            |
|                                                                                                    |                         |            |
|                                                                                                    |                         |            |
|                                                                                                    |                         |            |
| Скрыть подробности Next                                                                                                    | Отме                    | ена        |

Для выбранного ранее виртуального жесткого диска необходимо указать формат хранения. Подробное описание различий между фиксированным и динамическим виртуальным диском бу- дет показано в окне. Выберите динамический виртуальный диск.

| ? ×                                                                                                    |
|----------------------------------------------------------------------------------------------------|
| ← Создать виртуальный жёсткий диск                                                                                                    |
| Укажите формат хранения                                                                                                    |
| Пожалуйста уточните, должен ли новый виртуальный жёсткий диск подстраивать свой размер<br>под размер своего содержимого или быть точно заданного размера.                                                                                    |
| Файл <b>динамического</b> виртуального диска будет занимать необходимое место на Вашем<br>физическом носителе информации лишь по мере заполнения, однако не сможет уменьшиться в<br>размере если место, занятое его содержимым, освободится. |
| Файл фиксированного виртуального диска может потребовать больше времени при создании<br>на некоторых файловых системах, однако, обычно, быстрее в использовании.                                                                             |
| Динамический виртуальный жёсткий диск                                                                                                    |
| Фиксированный виртуальный жёсткий диск                                                                                                    |
|                                                                                                    |
|                                                                                                    |
|                                                                                                    |
|                                                                                                    |
| Next Отмена                                                                                                    |

Важно правильно выбрать место хранения виртуального жёсткого диска. В идеальном варианте его следует хранить на отдельном от системного жёстком диске. Это связано с тем, что при выполнении операций чтения или записи на жесткий диск внутри виртуальной машины в момент высокой нагрузки выпол- нение этих же операций в основной ОС будет значительно замед- ляться.

Далее необходимо задать имя нового виртуального жесткого диска и указать его размер. Для учебных целей не понадобится большое количество дискового пространства, поэтому можете оставить значение по умолчанию (8 Gb).

|                                                                              | ?                                                                               |
|------------------------------------------------------------------------------|---------------------------------------------------------------------------------|
| Создать виртуальный жёсткий д                                                | иск                                                                             |
| Укажите имя и размер файла                                                   |                                                                                 |
|                                                                              |                                                                                 |
| Пожалуйста укажите имя нового виртуал                                        | льного жёсткого диска.                                                          |
| Debian                                                                       |                                                                                 |
| Укажите размер виртуального жёсткого<br>данных, которые виртуальная машина с | диска. Эта величина ограничивает размер файловы<br>может хранить на этом диске. |
| I I I I I I I I I I I                                                        | · · · · · · · · · · · · · · · · · · ·                                           |
| 4,00 M5                                                                      | 2,00 ТБ                                                                         |
|                                                                              |                                                                                 |
|                                                                              |                                                                                 |
|                                                                              |                                                                                 |
|                                                                              |                                                                                 |
|                                                                              |                                                                                 |
|                                                                              |                                                                                 |
|                                                                              |                                                                                 |

Затем нажмите кнопку «Создать».

После этого виртуальная машина готова к запуску, но необходимо произвести дополнительные настройки для подключения установочного образа и увеличения производительности.

Выберите в списке слева созданную виртуальную машину и нажмите клавишу «Настроить». Откроется окно настроек.

| 9                                           | Oracle VM VirtualBox Менеджер                                                                                                    | - • ×             |
|---------------------------------------------|----------------------------------------------------------------------------------------------------|-------------------|
| <u>Ф</u> айл <u>М</u> ашина Справк <u>а</u> | 1                                                                                                    |                   |
| Создать Настроить Запус                     | инь Сбросить                                                                                                    | 🚱 Детали 💿 Снимки |
| Debian                                      | 📃 Общие                                                                                                    | 🗏 Превью          |
|                                             | Имя: Debian<br>Операционная система: Debian (64 bit)                                                                             |                   |
|                                             | 💽 Система                                                                                                    |                   |
|                                             | Оперативная память: 1024 МБ<br>Порядок загрузии: Дискета, CD/DVD, Жесткий диск<br>Ускорение: VT-x/AMD-4, Nested Paging           | Debian            |
|                                             | 🗐 Дисплей                                                                                                    |                   |
|                                             | Видеопанять: 12 МБ<br>Сервер удалённого дистляя: Выключен<br>Захват видео: Выключен                                              |                   |
|                                             | 🛛 Носители                                                                                                    |                   |
|                                             | Контроллер: IDE<br>Вторичный мастер IDE: [Привод CD/DVD] Пусто<br>Контроллер: SATA<br>SATA порт 0: Debian.vdi (Обычный, 8,00 ГБ) |                   |
|                                             | 🕞 Аудио                                                                                                    |                   |
|                                             | Аудиодрайвер: Windows DirectSound<br>Аудио-контроллер: ICH AC97                                                                  |                   |
|                                             |                                                                                                    | •<br>             |

На вкладке Система/Процессор можно задать количество процессоров, которые будет использовать виртуальная машина, предельное значение загрузки ЦПУ.

| ٨                                                                                            | Debian - Настройки ? 📉 🗙                                                                       |  |
|----------------------------------------------------------------------------------------------|------------------------------------------------------------------------------------------------|--|
| <ul> <li>Общие</li> <li>Система</li> <li>Дисплей</li> <li>Носители</li> </ul>                | Система Материнокая плата Процессор Ускорение Процессор(ы):                                    |  |
| <ul> <li>Аудио</li> <li>Сеть</li> <li>СОМ-порты</li> <li>USB</li> <li>Общие папки</li> </ul> | 1 ЦПУ 8 ЦПУ<br>Предел загрузки ЦПУ:<br>1% 100 Ф<br>Дополнительные возможности: Включить РАЕ/№К |  |
|                                                                                              | ОК Отмена Справка                                                                              |  |

На вкладке Дисплей можно установить объем видеопамяти и включить ускорение 3D графики. Подключение ускорения 2D

графики не несёт смысла, так как не поддерживается в Linux.

| <b>2</b>                                                                                                    | Debian - Настройки                                                                                                    | ?    | ×   |
|----------------------------------------------------------------------------------------------------|----------------------------------------------------------------------------------------------------|------|-----|
| <ul> <li>Общие</li> <li>Система</li> <li>Дисплей</li> <li>Носители</li> <li>Аудио</li> <li>Сеть</li> <li>СОМ-порты</li> <li>USB</li> <li>Общие папки</li> </ul> | Дисплей           Видео         Удаленный дисплей         Захват видео           Видео         Видео память:         128 МБ           1 МБ         128 МБ         128 МБ           Количество мониторов:         1         1           1         1         8           Дополнительные возможности:         Включить 30-ускорение         8 | Ţ.   | МБ  |
|                                                                                                    | ОК Отмена                                                                                                    | Спра | вка |

На вкладке Носители, в разделе Контроллер IDE необходимо нажать на кнопку CD диска и выбрать скачанный образ.

| <u>0</u>                                                                                                    | Debian - Ha                                                                                                    | астройки                          |                                                                   | ?    | × |
|----------------------------------------------------------------------------------------------------|----------------------------------------------------------------------------------------------------|-----------------------------------|-------------------------------------------------------------------|------|---|
| <ul> <li>Общие</li> <li>Система</li> <li>Дисплей</li> <li>Носители</li> <li>Аудио</li> <li>Сеть</li> <li>СОМ-порты</li> <li>USB</li> <li>Общие папки</li> </ul> | Носители<br>Носители информации<br>Контроллер: IDE<br>ⓒ Пусто<br>ⓒ Пусто<br>ⓒ Norroponnep: SATA<br>ⓒ Debian.vdi<br>ⓒ Ebian.vdi | Атрибуты<br>Имя: [<br>Тип: [<br>[ | и<br>IDE<br>РIIX4<br>✓ Кеширование операций ввода/ве<br>ОК Отмена | вода | • |

Теперь виртуальная машина готова к запуску. Для этого нажмите кнопку «Запустить».

| ÿ                                           | Oracle VM VirtualBox Менеджер                                                                                                    | - 🗆 🗙           |
|---------------------------------------------|----------------------------------------------------------------------------------------------------|-----------------|
| <u>Ф</u> айл <u>М</u> ашина Справк <u>а</u> |                                                                                                    |                 |
| Создать Настроить Запуст                    | ить Сбросить                                                                                                    | Детали I Снички |
| Debian                                      | 📃 Общие                                                                                                    | Превью          |
| Совноночена                                 | Имя: Debian<br>Операционная система: Debian (64 bit)                                                                                                    |                 |
|                                             | 🚺 Система                                                                                                    |                 |
|                                             | Оперативная память: 1024 МБ<br>Процессоры: 4<br>Порядок загрузки: Дискета, CD/DVD, Жесткий диск<br>Ускорение: VT-x/AMD-V, Nested Paging                                                            | Debian          |
|                                             | 🕒 Дисплей                                                                                                    |                 |
|                                             | Видеопанять: 12 МБ<br>Ускорение: 30-ускорение<br>Сервер удалённого диспляя: Выключен<br>Закват видео: Выключен                                                                                     |                 |
|                                             | 🗵 Носители                                                                                                    |                 |
|                                             | Контроллер: IDE<br>Первичный мастер IDE: [Привод CD/DVD] debian-8.0.0-amd64-CD-1.<br>Вторичный мастер IDE: [Привод CD/DVD] Пусто<br>Контроллер: SATA<br>SATA порт 0: Debian.vdi (Обычный, 8,00 ГБ) | iso (627,00 MB) |
|                                             | 🕞 Аудио                                                                                                    |                 |
|                                             | Аудиодрайвер: Windows DirectSound                                                                                                    | ~               |
| L                                           |                                                                                                    |                 |

# В загрузочном окне Debian выберите Graphical install.

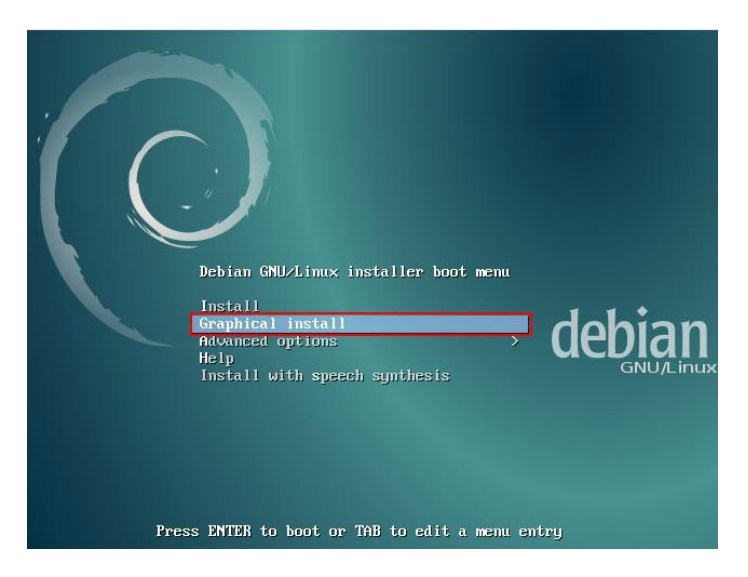

В появившемся окне выберите желаемый язык ОС.

|                                                            | Debian [Работает] - Oracle VM VirtualBox                                                         | - 🗆 🛛          |
|------------------------------------------------------------|--------------------------------------------------------------------------------------------------|----------------|
| ашина Вид Устройства                                       | Справка                                                                                          |                |
|                                                            | $\bigcirc$                                                                                       | debian®        |
| Select a language                                          |                                                                                                  |                |
| Choose the language<br>default language for t<br>Language: | to be used for the installation process. The selected language will also<br>he installed system. | be the         |
| Chinese (Simplified)                                       | - 中文(简体)                                                                                         | ^              |
| Chinese (Traditional)                                      | - 中文(繁體)                                                                                         |                |
| Croatian                                                   | - Hrvatski                                                                                       |                |
| Czech                                                      | - Čeština                                                                                        |                |
| Danish                                                     | - Dansk                                                                                          | R.             |
| Dutch                                                      | - Nederlands                                                                                     |                |
| Dzongkha                                                   | I¶_≥j                                                                                            |                |
| English                                                    | - English                                                                                        |                |
| Esperanto                                                  | - Esperanto                                                                                      |                |
| Estonian                                                   | - Eesti                                                                                          |                |
| Finnish                                                    | - Suomi                                                                                          |                |
| French                                                     | - Français                                                                                       |                |
| Galician                                                   | - Galego                                                                                         |                |
| Georgian                                                   | - ქართული                                                                                        |                |
| German                                                     | - Deutsch                                                                                        |                |
| Greek                                                      | - Ελληνικά                                                                                       |                |
| Screenshot                                                 | Go Back                                                                                          | Continue       |
|                                                            |                                                                                                  | 🚳 🖲 Right Ctrl |

#### Также укажите свое местоположение.

| C | 1                                                                                         |                                                                                      |              |                          | Debian [Pa6otaet] - Oracle VM VirtualBox                                                      | - 🗆 🗡            |
|---|-------------------------------------------------------------------------------------------|--------------------------------------------------------------------------------------|--------------|--------------------------|-----------------------------------------------------------------------------------------------|------------------|
| N | Лашина                                                                                    | Вид Устрой                                                                           | тва          | Справка                  |                                                                                               |                  |
|   |                                                                                           |                                                                                      |              |                          | $ (\bigcirc$                                                                                  | debian®          |
|   | Select                                                                                    | your locatio                                                                         | n            |                          |                                                                                               |                  |
|   | The se<br>locale                                                                          | elected loca<br>Normally t                                                           | ion<br>nis s | will be us<br>hould be t | ed to set your time zone and also for example to help select t<br>the country where you live. | he system        |
| R | This is<br>listed.<br>Countr                                                              | a shortlist<br>y, territory or                                                       | of Ic        | cations b                | ased on the language you selected. Choose "other" if your loo                                 | cation is not    |
|   | Canac<br>Hong<br>India<br>Irelan<br>New 2<br>Nigeri<br>Philip<br>Singa<br>South<br>Uniter | da<br>Kong<br>d<br>Zealand<br>ia<br>pines<br>pore<br>Africa<br>d Kingdom<br>d States |              |                          |                                                                                               |                  |
|   | Zamb<br>Zimba<br>other                                                                    | ia<br>Ibwe                                                                           |              |                          |                                                                                               |                  |
|   | Scree                                                                                     | nshot                                                                                |              |                          | Go Back                                                                                       | Continue         |
|   |                                                                                           |                                                                                      |              |                          | 🛛 🗿 🔏 🗗 📖 💷                                                                                   | 🚯 🖲 Right Ctrl 🔡 |

Выберите раскладку клавиатуры.

| 5                             | Debian [Работает] - Oracle VM VirtualBox |                                                                                                    | - 🗆 ×               |
|-------------------------------|------------------------------------------|----------------------------------------------------------------------------------------------------|---------------------|
| Машина Вид Устройства Справка |                                          |                                                                                                    |                     |
|                               |                                          | O                                                                                                    | debian <sup>8</sup> |
| Configure the keyboard        |                                          |                                                                                                    |                     |
| Keymap to use:                |                                          |                                                                                                    |                     |
| American English              |                                          |                                                                                                    |                     |
| Albanian                      |                                          |                                                                                                    |                     |
| Arabic                        |                                          |                                                                                                    |                     |
| Asturian                      |                                          |                                                                                                    |                     |
| Bangladesh                    |                                          |                                                                                                    |                     |
| Belarusian                    |                                          |                                                                                                    |                     |
| Bengali                       |                                          |                                                                                                    |                     |
| Belgian                       |                                          |                                                                                                    |                     |
| Bosnian                       |                                          |                                                                                                    |                     |
| Brazilian                     |                                          |                                                                                                    |                     |
| British English               |                                          |                                                                                                    |                     |
| Bulgarian                     |                                          |                                                                                                    |                     |
| Bulgarian (phonetic layout)   |                                          |                                                                                                    |                     |
| Burmese                       |                                          |                                                                                                    |                     |
| Canadian French               |                                          |                                                                                                    |                     |
| Canadian Multilingual         |                                          |                                                                                                    |                     |
| Catalan                       |                                          |                                                                                                    |                     |
| Chinese                       |                                          |                                                                                                    | <b>~</b>            |
| Screenshot                    |                                          | Go Back                                                                                                    | Continue            |
|                               | 0 0                                      | in the second second second second second second second second second second second second second second second | 🛞 💽 Right Ctrl 🔡    |

#### Укажите имя хоста.

|                                                     |                               | Debian [Работает] - Oracle VM VirtualB        | ox                                                 | - 🗆 🛛                |
|-----------------------------------------------------|-------------------------------|-----------------------------------------------|----------------------------------------------------|----------------------|
| Иашина Вид Устройст                                 | ва Справка                    |                                               |                                                    |                      |
|                                                     |                               |                                               | O                                                  | debian®              |
| Configure the netw                                  | ork                           |                                               |                                                    |                      |
| Please enter the h                                  | ostname for t                 | his system.                                   |                                                    |                      |
| hostname should b<br>you can make some<br>Hostname: | e, consult yo<br>thing up her | ur network administrator. If you are se<br>e. | ork. If you don't know w<br>tting up your own home | nat your<br>network, |
| debian                                              |                               |                                               |                                                    |                      |
|                                                     |                               |                                               |                                                    |                      |
|                                                     |                               |                                               |                                                    |                      |
|                                                     |                               |                                               |                                                    |                      |
|                                                     |                               |                                               |                                                    |                      |
|                                                     |                               |                                               |                                                    |                      |
|                                                     |                               |                                               |                                                    |                      |
|                                                     |                               |                                               |                                                    |                      |
|                                                     |                               |                                               |                                                    |                      |
|                                                     |                               |                                               |                                                    |                      |
|                                                     |                               |                                               |                                                    |                      |
| Screenshot                                          |                               |                                               | Go Back                                            | Continue             |
|                                                     |                               |                                               | D 💿 🖉 🖶 📾 🔘 [                                      | 🐼 🖲 Right Ctrl       |

Теперь задайте пароль для Root-пользователя.

|                                                                                                    | Debian [Pa6otaet] - Oracle VM VirtualBox                                                                                                    | - 🗆 ×                                      |
|----------------------------------------------------------------------------------------------------|----------------------------------------------------------------------------------------------------|--------------------------------------------|
| 1ашина Вид Устройства Справка                                                                                               |                                                                                                    |                                            |
|                                                                                                    |                                                                                                    | debian®                                    |
| Set up users and passwords                                                                                                  |                                                                                                    |                                            |
| You need to set a password for<br>with root access can have disa<br>not easy to guess. It should no<br>associated with you. | r 'root', the system administrative account. A malicious or u<br>strous results, so you should take care to choose a root pa<br>t be a word found in dictionaries, or a word that could be e | nqualified user<br>ssword that is<br>asily |
| A good password will contain a<br>regular intervals.                                                                        | a mixture of letters, numbers and punctuation and should be                                                                                                    | e changed at                               |
| The root user should not have<br>disabled and the system's initi<br>command.                                                | an empty password. If you leave this empty, the root accou<br>al user account will be given the power to become root usin                                                                    | nt will be<br>ig the "sudo"                |
| Note that you will not be able t<br>Root password:                                                                          | to see the password as you type it.                                                                                                    |                                            |
| •••••                                                                                                    |                                                                                                    |                                            |
| Please enter the same root pa                                                                                               | ssword again to verify that you have typed it correctly.                                                                                                    |                                            |
| Re-enter password to verify:                                                                                                |                                                                                                    |                                            |
| Re-enter password to verify:                                                                                                |                                                                                                    |                                            |
| Re-enter password to verify:                                                                                                |                                                                                                    |                                            |
| Re-enter password to verify:                                                                                                |                                                                                                    |                                            |
| Re-enter password to verify:                                                                                                |                                                                                                    |                                            |
| Re-enter password to verify:                                                                                                |                                                                                                    |                                            |
| Re-enter password to verify:                                                                                                | Go Back                                                                                                    | Continue                                   |

Далее необходиом создать новую учетную запись для работы в ОС. Введите в появившемся окне имя нового пользователя.

| ī                                                                                                    | Debian [Работает] - Oracle VM VirtualBox                                                                                         | - 🗆 🛛                   |
|----------------------------------------------------------------------------------------------------|----------------------------------------------------------------------------------------------------|-------------------------|
| Машина Вид Устройства Справка                                                                                                    |                                                                                                    |                         |
|                                                                                                    | 0                                                                                                    | debian®                 |
| Set up users and passwords                                                                                                    |                                                                                                    |                         |
| A user account will be created t                                                                                                  | for you to use instead of the root account for non-administrati                                                                  | ve activities.          |
| Please enter the real name of t<br>emails sent by this user as wel<br>name is a reasonable choice.<br>Full name for the new user: | his user. This information will be used for instance as default<br>I as any program which displays or uses the user's real name. | origin for<br>Your full |
| User                                                                                                    |                                                                                                    |                         |
|                                                                                                    |                                                                                                    |                         |
|                                                                                                    |                                                                                                    |                         |
|                                                                                                    |                                                                                                    |                         |
|                                                                                                    |                                                                                                    | k                       |
|                                                                                                    |                                                                                                    |                         |
|                                                                                                    |                                                                                                    |                         |
|                                                                                                    |                                                                                                    |                         |
|                                                                                                    |                                                                                                    |                         |
|                                                                                                    |                                                                                                    |                         |
|                                                                                                    |                                                                                                    |                         |
|                                                                                                    |                                                                                                    |                         |
| Screenshot                                                                                                    | Go Back                                                                                                    | Continue                |
|                                                                                                    | 0 0 0 2 2 💷 💷                                                                                                    | 🔯 💽 Right Ctrl 💡        |

## Затем задайте для созданного пользователя пароль.

| d                                                          | Debian [Работает] - Oracle VM VirtualBox                                                                                                    | - 🗆 ×                |
|------------------------------------------------------------|----------------------------------------------------------------------------------------------------|----------------------|
| Машина Вид Устройства Справ                                | ка                                                                                                    |                      |
|                                                            |                                                                                                    | debian <sup>®</sup>  |
| Set up users and passwords                                 | ,                                                                                                    |                      |
| A good password will conta<br>regular intervals.           | in a mixture of letters, numbers and punctuation and should                                                                                                    | be changed at        |
| Choose a password for the new                              | v user:                                                                                                    |                      |
| •••••                                                      |                                                                                                    |                      |
| Please enter the same user<br>Re-enter password to verify: | debian <sup>3</sup> In a mixture of letters, numbers and punctuation and should be changed at <i>ruser:</i> password again to verify you have typed it correctly. |                      |
| •••••                                                      |                                                                                                    |                      |
|                                                            |                                                                                                    |                      |
|                                                            |                                                                                                    |                      |
|                                                            |                                                                                                    |                      |
|                                                            |                                                                                                    |                      |
|                                                            |                                                                                                    |                      |
|                                                            |                                                                                                    |                      |
|                                                            |                                                                                                    |                      |
|                                                            |                                                                                                    |                      |
|                                                            |                                                                                                    |                      |
|                                                            |                                                                                                    |                      |
|                                                            |                                                                                                    |                      |
|                                                            |                                                                                                    |                      |
| Screenshot                                                 | Go Ba                                                                                                    | ck Continue          |
|                                                            | 0 O 🖉 🗗 🗇                                                                                                    | 🖷 🔟 🛛 🚫 💽 Right Ctrl |

И определите вашую временную зону (часовой пояс).

| Configure the clock  If the desired time zone is not listed, then please go back to the step "Choose language" and select a country that uses the desired time zone (the country where you live or are located).  Select your time zone:  Eastern Central Mountain Pacific Alaska Hawaii Arizona East Indiana Samoa  Screenshot Go Back Continue                                                                                                    |                                              |                                         |                            | Debian [Pa6otaet] - Oracle VM VirtualBox                                                |                                    | - 🗆 🛛    |
|----------------------------------------------------------------------------------------------------|----------------------------------------------|-----------------------------------------|----------------------------|-----------------------------------------------------------------------------------------|------------------------------------|----------|
| Configure the clock If the desired time zone is not listed, then please go back to the step "Choose language" and select a country that uses the desired time zone (the country where you live or are located). Select your time zone:  Central Mountain Pacific Alaska Hawaii Arizona East Indiana Samoa  Screenshot Go Back Continue Continue | 1ашина Вид                                   | Устройства                              | Справка                    |                                                                                         |                                    |          |
| Configure the clock If the desired time zone is not listed, then please go back to the step "Choose language" and select a country that uses the desired time zone (the country where you live or are located). Select your time zone:  Eastern Central Mountain Pacific Alaska Hawaii Arizona East Indiana Samoa   Go Back Continue  Continue  |                                              |                                         |                            |                                                                                         | O                                  | debian®  |
| ff the desired time zone is not listed, then please go back to the step "Choose language" and select a country that uses the desired time zone (the country where you live or are located). Select your time zone:  Eastern Central Mountain Pacific Alaska Hawaii Arizona East Indiana Samoa  Screenshot Go Back Continue                                                                                                    | Configure th                                 | ne clock                                |                            |                                                                                         |                                    |          |
| Eastern<br>Central<br>Mountain<br>Pacific<br>Alaska<br>Hawaii<br>Arizona<br>East Indiana<br>Samoa<br>Screenshot<br>Go Back<br>Continue                                                                                                    | If the desire<br>country that<br>Select your | ed time zo<br>at uses the<br>time zone: | ne is not li<br>desired ti | sted, then please go back to the step "Ch<br>ime zone (the country where you live or ar | oose language" and<br>re located). | select a |
| Central<br>Mountain<br>Pacific<br>Alaska<br>Hawaii<br>Arizona<br>East Indiana<br>Samoa<br>Screenshot<br>Go Back<br>Continue                                                                                                    | Eastern                                      |                                         |                            |                                                                                         |                                    |          |
| Screenshot Go Back Continue                                                                                                    | Central                                      |                                         |                            |                                                                                         |                                    |          |
| Screenshot Go Back Continue                                                                                                    | Mountain                                     |                                         |                            |                                                                                         |                                    |          |
| Alaska<br>Hawaii<br>Arizona<br>East Indiana<br>Samoa<br>\$<br>Screenshot<br>Go Back<br>Continue                                                                                                    | Pacific                                      |                                         |                            |                                                                                         |                                    |          |
| Arizona<br>East Indiana<br>Samoa<br>\$<br>Screenshot<br>Go Back<br>Continue                                                                                                    | Alaska                                       |                                         |                            |                                                                                         |                                    |          |
| Arizona<br>East Indiana<br>Samoa<br>Screenshot<br>Go Back<br>Continue                                                                                                    | Hawaii                                       |                                         |                            |                                                                                         |                                    |          |
| East Indiana<br>Samoa<br>N<br>Screenshot Go Back Continue                                                                                                    | Arizona                                      |                                         |                            |                                                                                         |                                    |          |
| Samoa<br>k<br>Screenshot Go Back Continue                                                                                                    | East Indian                                  | ia                                      |                            |                                                                                         |                                    |          |
| Screenshot Go Back Continue                                                                                                    | Samoa                                        |                                         |                            |                                                                                         |                                    |          |
| Screenshot Go Back Continue                                                                                                    |                                              |                                         |                            |                                                                                         |                                    |          |
| Screenshot Go Back Continue                                                                                                    |                                              |                                         |                            |                                                                                         | <b>r</b>                           |          |
| Screenshot Go Back Continue                                                                                                    |                                              |                                         |                            |                                                                                         |                                    |          |
| Screenshot Go Back Continue                                                                                                    |                                              |                                         |                            |                                                                                         |                                    |          |
| Screenshot Go Back Continue                                                                                                    |                                              |                                         |                            |                                                                                         |                                    |          |
| Screenshot Go Back Continue                                                                                                    |                                              |                                         |                            |                                                                                         |                                    |          |
| Screenshot Go Back Continue                                                                                                    |                                              |                                         |                            |                                                                                         |                                    |          |
| Screenshot Go Back Continue                                                                                                    |                                              | _                                       |                            |                                                                                         |                                    |          |
|                                                                                                    | Screenshot                                   | -                                       |                            |                                                                                         | Go Back                            | Continue |
|                                                                                                    |                                              |                                         |                            |                                                                                         |                                    |          |

Следующим этапом станет разметка диска.

Так как на жёстком диске будет установленна только одна ОС, выберите первый метод. В этом случае ОС Debian будет использовать целиком весь диск.

| 0                                                                                            | Debian [Paботает] - Oracle VM VirtualBox                                                                                          | - 🗆 ×                    |
|----------------------------------------------------------------------------------------------|----------------------------------------------------------------------------------------------------|--------------------------|
| Машина Вид Устройства Справка                                                                |                                                                                                    | debian <sup>8</sup>      |
| Partition disks                                                                              |                                                                                                    |                          |
| The installer can guide you thr<br>prefer, you can do it manually.<br>customise the results. | ough partitioning a disk (using different standard schemes) (<br>With guided partitioning you will still have a chance later to ( | or, if you<br>review and |
| If you choose guided partition<br>Partitioning method:                                       | ing for an entire disk, you will next be asked which disk shoul                                                                   | d be used.               |
| Guided - use entire disk<br>Guided - use entire disk and s                                   | et up LVM                                                                                                    |                          |
| Guided - use entire disk and s<br>Manual                                                     | et up encrypted LVM                                                                                                    |                          |
|                                                                                              |                                                                                                    |                          |
|                                                                                              |                                                                                                    |                          |
|                                                                                              |                                                                                                    |                          |
|                                                                                              |                                                                                                    |                          |
|                                                                                              |                                                                                                    | ×                        |
| Screenshot                                                                                   | Go Back                                                                                                    | Continue                 |
|                                                                                              | ) ( ) ( ) ( ) ( ) ( ) ( ) ( ) ( ) ( ) (                                                                                           | 🛄 [ 🐼 🖲 Right Ctrl 🔡     |

В качестве схемы разметки выберите первую, при которой все файлы будут храниться в одном разделе.

| 3                                                                                       | Debian [Pa6otaet] - Oracle VM VirtualBox                                                   | - 🗆 ×               |
|-----------------------------------------------------------------------------------------|--------------------------------------------------------------------------------------------|---------------------|
| Ташина Вид Устройства Сп<br>К                                                           | равка                                                                                      | debian <sup>®</sup> |
| Partition disks                                                                         |                                                                                            |                     |
| Selected for partitioning:<br>SCSI3 (0,0,0) (sda) - ATA Vi<br>The disk can be partition | BOX HARDDISK: 8.6 GB<br>ed using one of several different schemes. If you are unsure, choo | se the first        |
| one.<br>Partitioning scheme:                                                            | eu using one of several unierent schemes, il you are unsure, chou                          | se the mat          |
| All files in one partition (                                                            | recommended for new users)                                                                 |                     |
| Separate /home, /var, and                                                               | d /tmp partitions                                                                          |                     |
|                                                                                         |                                                                                            |                     |
|                                                                                         |                                                                                            |                     |
|                                                                                         |                                                                                            |                     |
|                                                                                         |                                                                                            |                     |
|                                                                                         |                                                                                            |                     |
|                                                                                         |                                                                                            |                     |
|                                                                                         |                                                                                            |                     |
| Screenshot                                                                              | Go Back                                                                                    | Continue            |
|                                                                                         | S 🕑 🖉 🖬 📾                                                                                  | 🔟 🛛 🚫 💽 Right Ctrl  |

После этого появится окно, в котором будет наглядна продемонстрирована будущая разметка.

| 0                                                                                                    | Debian [Работает] - Oracle VM VirtualBox                                                                                                    | - 🗆 🛛               |
|----------------------------------------------------------------------------------------------------|----------------------------------------------------------------------------------------------------|---------------------|
| Машина Вид Устройства Справка                                                                                                    | P                                                                                                    |                     |
|                                                                                                    | O                                                                                                    | debian <sup>8</sup> |
| Partition disks                                                                                                    |                                                                                                    |                     |
| This is an overview of your currently<br>(file system, mount point, etc.), a fr                                                                                                    | configured partitions and mount points. Select a partition to modify its<br>ee space to create partitions, or a device to initialize its partition table. | settings            |
| Guided partitioning<br>Configure software RAID<br>Configure the Logical Volumes<br>Configure encrypted volumes<br>Configure iSCSI volumes<br>♥ SCSI3 (0,0,0) (sda) - 8.6 GB AT<br>> #1 primary 8<br>> #1 primary 8<br>> #5 logical 401.<br>Undo changes to partitions<br>Finish partitioning and write | Manager<br>5<br>A VBOX HARDDISK<br>.2 GB f ext4 /<br>6 MB f swap swap<br>changes to disk                                                                  | •                   |
| Screenshot Help                                                                                                    | Go Back                                                                                                    | Continue            |
|                                                                                                    | D 💿 🖉 🖶 📖 💷 🛛                                                                                                    | 🚫 💽 Right Ctrl 🔡    |

Если имеются диски, содержащие другие пакеты, установите их, выбрав вариант «Yes». В противном случае выберите «No».

| 0                                                                                                   | Debian [Работает] - Oracle VM VirtualBox                                                                                                    | - 🗆 🛛                        |
|----------------------------------------------------------------------------------------------------|----------------------------------------------------------------------------------------------------|------------------------------|
| Машина Вид Устройства Справка                                                                       | 6                                                                                                    | deliano                      |
| C <sub>2</sub>                                                                                      |                                                                                                    | debian <sup>8</sup>          |
| Configure the package manager                                                                       | r                                                                                                    |                              |
| Your installation CD or DVD has                                                                     | been scanned; its label is:                                                                                                    |                              |
| Debian GNU/Linux 8.0.0 Jessie                                                                       | - Official amd64 CD Binary-1 20150425-12:54                                                                                                    |                              |
| You now have the option to sca<br>these should be from the same<br>DVDs available, this step can ju | n additional CDs or DVDs for use by the package manager (a<br>set as the installation CD/DVD. If you do not have any additions is the skipped. | ot). Normally<br>onal CDs or |
| If you wish to scan another CD                                                                      | or DVD, please insert it now.                                                                                                    |                              |
| Scan another CD or DVD?                                                                             |                                                                                                    |                              |
| • No                                                                                                |                                                                                                    |                              |
| U les                                                                                               |                                                                                                    |                              |
|                                                                                                    |                                                                                                    |                              |
|                                                                                                    |                                                                                                    |                              |
|                                                                                                    |                                                                                                    |                              |
|                                                                                                    |                                                                                                    |                              |
|                                                                                                    |                                                                                                    |                              |
|                                                                                                    |                                                                                                    |                              |
|                                                                                                    |                                                                                                    |                              |
| Screenshot                                                                                          | Go Back                                                                                                    | Continue                     |
|                                                                                                    | 0 0 🖉 🖶 🚍 🖷                                                                                                    | 🕽 🛛 🐼 💽 Right Ctrl 🚊         |

На следующем этапе следует выполнить настройку зеркала для установки необходимых пакетов.

|                                                                                                    | Debian [Pa                                                                                    | аботает] - Oracle VM VirtualBox                                              | -                                             | -                                                                                                    |
|----------------------------------------------------------------------------------------------------|-----------------------------------------------------------------------------------------------|------------------------------------------------------------------------------|-----------------------------------------------|----------------------------------------------------------------------------------------------------|
| шина Вид Устройс                                                                                                    | ва Справка                                                                                    |                                                                              |                                               |                                                                                                    |
|                                                                                                    |                                                                                               |                                                                              | del                                           | bian                                                                                                    |
| Configure the pack                                                                                                    | ige manager                                                                                   |                                                                              |                                               |                                                                                                    |
| A network mirror c<br>make newer versio                                                                                                    | an be used to supplemen<br>ns of software available.                                          | t the software that is included on the                                       | e CD-ROM. This may a                          | also                                                                                                    |
| You are installing f<br>good Internet con                                                                                                    | rom a CD, which contains<br>ection, use of a mirror is                                        | a limited selection of packages. Unle<br>recommended, especially if you plan | ess you don't have a<br>to install a graphica | al                                                                                                    |
| desktop environme<br>Note that using a i                                                                                                    | nt.<br>nirror can result in a larg                                                            | e amount of data being downloaded                                            | during the next step                          | of                                                                                                    |
| the installation.<br>Use a network mirro                                                                                                    | ?                                                                                             | ·                                                                            |                                               |                                                                                                    |
| 🔿 No                                                                                                    |                                                                                               |                                                                              |                                               |                                                                                                    |
| • Yes                                                                                                    |                                                                                               |                                                                              |                                               |                                                                                                    |
|                                                                                                    |                                                                                               |                                                                              |                                               |                                                                                                    |
|                                                                                                    |                                                                                               |                                                                              |                                               |                                                                                                    |
|                                                                                                    |                                                                                               |                                                                              |                                               |                                                                                                    |
|                                                                                                    |                                                                                               |                                                                              |                                               |                                                                                                    |
|                                                                                                    |                                                                                               |                                                                              |                                               |                                                                                                    |
|                                                                                                    |                                                                                               |                                                                              |                                               |                                                                                                    |
|                                                                                                    |                                                                                               |                                                                              |                                               |                                                                                                    |
|                                                                                                    |                                                                                               |                                                                              |                                               |                                                                                                    |
| Screenshot                                                                                                    |                                                                                               | Γ                                                                            | Go Back Cont                                  | inue                                                                                                    |
|                                                                                                    |                                                                                               |                                                                              |                                               |                                                                                                    |
|                                                                                                    |                                                                                               | 20                                                                           | > 🗗 📖 🛄 🚫 💌                                   | Right Cti                                                                                                    |
|                                                                                                    |                                                                                               |                                                                              |                                               |                                                                                                    |
|                                                                                                    | Debian (P                                                                                     | a Gotaet] - Oracle VM Virtual Pox                                            | _ 0                                           |                                                                                                    |
| е<br>Лацияна Вид Устрой                                                                                                    |                                                                                               |                                                                              |                                               | _                                                                                                    |
| нашина вид эстрои                                                                                                    | при сприяки                                                                                   |                                                                              | 6                                             |                                                                                                    |
|                                                                                                    |                                                                                               |                                                                              | deb                                           | ian <sup>a</sup>                                                                                                    |
|                                                                                                    |                                                                                               |                                                                              |                                               |                                                                                                    |
|                                                                                                    |                                                                                               |                                                                              |                                               |                                                                                                    |
| Configure the pac                                                                                                    | age manager                                                                                   |                                                                              |                                               | /                                                                                                    |
| Configure the pac                                                                                                    | age manager                                                                                   |                                                                              |                                               |                                                                                                    |
| Configure the pact<br>The goal is to find<br>nearby countries,<br>Debian archive mirr                                                                                                    | age manager<br>a mirror of the Debian ar<br>or even your own, may n<br>ir country:            | chive that is close to you on the netw<br>ot be the best choice.             | ork be aware that                             |                                                                                                    |
| Configure the pact<br>The goal is to find<br>nearby countries,<br>Debian archive mirr<br>Poland                                                                                                    | age manager<br>a mirror of the Debian ar<br>or even your own, may n<br>r country:             | chive that is close to you on the netw<br>ot be the best choice.             | ork be aware that                             |                                                                                                    |
| Configure the pact<br>The goal is to find<br>nearby countries,<br>Debian archive mirr<br>Poland<br>Portugal                                                                                                    | age manager<br>a mirror of the Debian ar<br>or even your own, may n<br>or country:            | chive that is close to you on the netw<br>ot be the best choice.             | ork be aware that                             |                                                                                                    |
| Configure the pact<br>The goal is to find<br>nearby countries,<br>Debian archive mirr<br>Poland<br>Portugal<br>Romania                                                                                                    | age manager<br>a mirror of the Debian ar<br>or even your own, may n<br>r country:             | chive that is close to you on the netw<br>ot be the best choice.             | ork be aware that                             | <u>^</u>                                                                                                    |
| Configure the pact<br>The goal is to find<br>nearby countries,<br>Debian archive mirr<br>Poland<br>Portugal<br>Romania<br>Russian Federati                                                                                                    | age manager<br>a mirror of the Debian ar<br>or even your own, may n<br>or country:<br>n       | chive that is close to you on the netw<br>ot be the best choice.             | ork be aware that                             |                                                                                                    |
| Configure the pact<br>The goal is to find<br>nearby countries,<br>Debian archive mirr<br>Poland<br>Portugal<br>Romania<br>Russian Federati<br>Serbia                                                                                                    | age manager<br>a mirror of the Debian ar<br>or even your own, may n<br>or country:<br>n       | chive that is close to you on the netw<br>ot be the best choice.             | ork be aware that                             |                                                                                                    |
| Configure the pact<br>The goal is to find<br>nearby countries,<br>Debian archive mirr<br>Poland<br>Portugal<br>Romania<br>Russian Federatil<br>Serbia<br>Singapore<br>Slovakia                                                                                                    | age manager<br>a mirror of the Debian ar<br>or even your own, may n<br>or country:<br>n       | chive that is close to you on the netw<br>ot be the best choice.             | ork be aware that                             |                                                                                                    |
| Configure the pact<br>The goal is to find<br>nearby countries,<br>Debian archive mirr<br>Poland<br>Portugal<br>Romania<br>Russian Federati<br>Serbia<br>Singapore<br>Slovakia<br>Slovenia                                                                                                    | age manager<br>a mirror of the Debian ar<br>or even your own, may n<br><i>r country:</i><br>n | chive that is close to you on the netw<br>ot be the best choice.             | ork be aware that                             |                                                                                                    |
| Configure the pact<br>The goal is to find<br>nearby countries,<br>Debian archive mirr<br>Poland<br>Portugal<br>Romania<br><b>Russian Federati</b><br>Serbia<br>Singapore<br>Slovakia<br>Slovenia<br>South Africa                                                                                                    | age manager<br>a mirror of the Debian ar<br>or even your own, may n<br>or country:            | chive that is close to you on the netw<br>ot be the best choice.             | ork be aware that                             |                                                                                                    |
| Configure the pact<br>The goal is to find<br>nearby countries,<br>Debian archive mirr<br>Poland<br>Portugal<br>Romania<br>Russian Federati<br>Serbia<br>Singapore<br>Slovakia<br>Slovenia<br>South Africa<br>Spain                                                                                                   | age manager<br>a mirror of the Deblan ar<br>or even your own, may n<br>or country:            | chive that is close to you on the netw<br>ot be the best choice.             | ork be aware that                             |                                                                                                    |
| Configure the pact<br>The goal is to find<br>nearby countries,<br>Debian archive mirr<br>Poland<br>Portugal<br>Romania<br>Russian Federati<br>Serbia<br>Singapore<br>Slovakia<br>Slovenia<br>South Africa<br>Spain<br>Sweden                                                                                         | age manager<br>a mirror of the Debian ar<br>or even your own, may n<br>or country:            | chive that is close to you on the netw<br>ot be the best choice.             | ork be aware that                             |                                                                                                    |
| Configure the pact<br>The goal is to find<br>nearby countries,<br>Debian archive mirr<br>Poland<br>Portugal<br>Romania<br>Russian Federati<br>Serbia<br>Singapore<br>Slovakia<br>Slovenia<br>South Africa<br>Spain<br>Sweden<br>Switzerland                                                                          | age manager<br>a mirror of the Debian ar<br>or even your own, may n<br>or country:            | chive that is close to you on the netw<br>ot be the best choice.             | ork be aware that                             |                                                                                                    |
| Configure the pact<br>The goal is to find<br>nearby countries,<br>Debian archive mirr<br>Poland<br>Portugal<br>Romania<br>Russian Federati<br>Serbia<br>Singapore<br>Slovakia<br>Slovenia<br>South Africa<br>Spain<br>Sweden<br>Switzerland<br>Taiwan<br>Taiwan                                                      | age manager<br>a mirror of the Debian ar<br>or even your own, may n<br>or country:<br>n       | chive that is close to you on the netw<br>ot be the best choice.             | ork be aware that                             |                                                                                                    |
| Configure the pack<br>The goal is to find<br>nearby countries,<br>Debian archive mirr<br>Poland<br>Portugal<br>Romania<br>Russian Federatil<br>Serbia<br>Singapore<br>Slovakia<br>Slovenia<br>South Africa<br>Spain<br>Sweden<br>Switzerland<br>Tajikistan<br>Tajikistan                                             | age manager<br>a mirror of the Debian ar<br>or even your own, may n<br>rr country:<br>n       | chive that is close to you on the netw<br>ot be the best choice.             | ork be aware that                             |                                                                                                    |
| Configure the pack<br>The goal is to find<br>nearby countries,<br>Debian archive mirr<br>Poland<br>Portugal<br>Romania<br>Russian Federati<br>Serbia<br>Singapore<br>Slovakia<br>Slovenia<br>South Africa<br>Spain<br>Sweden<br>Switzerland<br>Taijkistan<br>Thaijka diand                                           | age manager<br>a mirror of the Debian ar<br>or even your own, may n<br>or country:            | chive that is close to you on the netw<br>ot be the best choice.             | ork be aware that                             | <ul> <li>()</li> <li>()</li> <li>(</li></ul> |
| Configure the pact<br>The goal is to find<br>nearby countries,<br>Debian archive mirr<br>Poland<br>Portugal<br>Romania<br>Russian Federati<br>Serbia<br>Singapore<br>Slovakia<br>Slovakia<br>Slovakia<br>Slovakia<br>Slovakia<br>South Africa<br>Spain<br>Switzerland<br>Taiwan<br>Tajikistan<br>Thailand<br>Tunisia | age manager<br>a mirror of the Debian ar<br>or even your own, may n<br>or country:            | chive that is close to you on the netw<br>of be the best choice.             | ork be aware that                             |                                                                                                    |
| Configure the pack<br>The goal is to find<br>nearby countries,<br>Debian archive mirr<br>Poland<br>Portugal<br>Romania<br>Russian Federati<br>Serbia<br>Singapore<br>Slovakia<br>Slovenia<br>Slovenia<br>South Africa<br>Spain<br>Swetden<br>Switzerland<br>Taiwan<br>Tajikistan<br>Thailand<br>Thailand<br>Tunisia  | age manager<br>a mirror of the Debian ar<br>or even your own, may n<br>or country:            | chive that is close to you on the netw<br>of be the best choice.             | ork be aware that                             | nue                                                                                                    |
| Configure the pact<br>The goal is to find<br>nearby countries,<br>Debian archive mirr<br>Poland<br>Portugal<br>Russian Federati<br>Serbia<br>Singapore<br>Slovakia<br>Slovenia<br>South Africa<br>Spain<br>Sweden<br>Switzerland<br>Taikistan<br>Thailand<br>Tunisia                                                 | age manager<br>a mirror of the Debian ar<br>or even your own, may n<br>or country:            | chive that is close to you on the netw<br>of be the best choice.             | ork be aware that                             |                                                                                                    |

| 0                                                                         | Debian [Работает] - Oracle VM VirtualBox                                                        | _ 🗆 🛛            |
|---------------------------------------------------------------------------|-------------------------------------------------------------------------------------------------|------------------|
| Машина Вид Устройства Справка                                             |                                                                                                 |                  |
|                                                                           | $\bigcirc$                                                                                      | debian®          |
| Configure the package manager                                             |                                                                                                 |                  |
| Please select a Debian archive m<br>know which mirror has the best        | nirror. You should use a mirror in your country or region if you<br>Internet connection to you. | do not           |
| Usually, ftp. <your code="" country=""><br/>Debian archive mirror:</your> | debian.org is a good choice.                                                                    |                  |
| mirror mephi, ru                                                          |                                                                                                 |                  |
| httpredir.debian.org                                                      |                                                                                                 |                  |
| ftp.ru.debian.org                                                         |                                                                                                 |                  |
| debian.nsu.ru                                                             |                                                                                                 |                  |
| ftp.psn.ru                                                                |                                                                                                 |                  |
| ftp.corbina.net                                                           |                                                                                                 |                  |
| mirror.yandex.ru                                                          |                                                                                                 |                  |
| ftp.debian.chuvsu.ru                                                      |                                                                                                 |                  |
| mirror2.corbina.ru                                                        |                                                                                                 |                  |
| mirrors-ru.go-parts.com                                                   | •                                                                                               |                  |
|                                                                           |                                                                                                 |                  |
|                                                                           |                                                                                                 |                  |
|                                                                           |                                                                                                 |                  |
|                                                                           |                                                                                                 |                  |
|                                                                           |                                                                                                 |                  |
| Screenshot                                                                | Go Back                                                                                         | Continue         |
|                                                                           | 0 🖓 🗗 🚍 🛄                                                                                       | 🕜 🖲 Right Ctrl 🔡 |

Далее можно выбрать, будет ли система отправлять анонимную статистику.

| 5                                                                                     | Debian [Pa6otaet] - Oracle VM VirtualBox                                                                                          | - 🗆 ×                       |
|---------------------------------------------------------------------------------------|----------------------------------------------------------------------------------------------------|-----------------------------|
| Машина Вид Устройства Справка                                                         |                                                                                                    |                             |
|                                                                                       | $ \bigcirc$                                                                                                    | debian <sup>®</sup>         |
| Configuring popularity-contes                                                         | t                                                                                                    |                             |
| The system may anonymously<br>packages on this system. This<br>first distribution CD. | y supply the distribution developers with statistics about the r<br>s information influences decisions such as which packages sho | nost used<br>ould go on the |
| If you choose to participate, t<br>to the distribution developers                     | he automatic submission script will run once every week, sen<br>s. The collected statistics can be viewed on http://popcon.debi   | ding statistics<br>an.org/. |
| This choice can be later modif<br>Participate in the package usage                    | fied by running "dpkg-reconfigure popularity-contest".<br>• survey?                                                               |                             |
| • No                                                                                  |                                                                                                    |                             |
| ⊖ Yes                                                                                 |                                                                                                    |                             |
|                                                                                       |                                                                                                    |                             |
|                                                                                       |                                                                                                    |                             |
|                                                                                       |                                                                                                    |                             |
|                                                                                       |                                                                                                    |                             |
|                                                                                       |                                                                                                    |                             |
|                                                                                       |                                                                                                    |                             |
|                                                                                       |                                                                                                    |                             |
|                                                                                       |                                                                                                    |                             |
|                                                                                       |                                                                                                    |                             |
| Screenshot                                                                            | Go Back                                                                                                    | Continue                    |
|                                                                                       | D 🛈 🖉 🖶 💷 🛙                                                                                                    | 🔟 🛛 🚫 💽 Right Ctrl 💡        |

Также необходимо выбрать оконное окружение и базовый набор программ.

| C                        |                                                           |                                  | Debian [Работает] - Oracle VM VirtualBox                                                         |                         | - 🗆 🛛               |
|--------------------------|-----------------------------------------------------------|----------------------------------|--------------------------------------------------------------------------------------------------|-------------------------|---------------------|
| Машина                   | Вид Устройства                                            | Справка                          |                                                                                                  |                         |                     |
|                          |                                                           |                                  |                                                                                                  | $\odot$                 | debian <sup>8</sup> |
| Softwa                   | re selection                                              |                                  |                                                                                                  |                         |                     |
| At the<br>choos<br>Choos | moment, only t<br>e to install one<br>e software to insta | he core of<br>or more of<br>all: | the system is installed. To tune the system to<br>the following predefined collections of softwa | your needs, you<br>are. | can                 |
| <u></u> ∎ De             | CNOME                                                     | wironment                        |                                                                                                  |                         |                     |
|                          | Shome<br>Xfce                                             |                                  |                                                                                                  |                         |                     |
|                          | KDE                                                       |                                  |                                                                                                  |                         |                     |
| п                        | Cinnamon                                                  |                                  |                                                                                                  |                         |                     |
| <u> </u>                 | MATE                                                      |                                  |                                                                                                  |                         |                     |
| <u> </u>                 | LXDE                                                      |                                  |                                                                                                  |                         |                     |
| 🗆 we                     | b server                                                  |                                  |                                                                                                  |                         |                     |
| 🗹 pri                    | nt server                                                 |                                  |                                                                                                  |                         | R                   |
| SS                       | H server                                                  |                                  |                                                                                                  |                         |                     |
| ✓ sta                    | andard system u                                           | tilities                         |                                                                                                  |                         |                     |
|                          |                                                           |                                  |                                                                                                  |                         |                     |
|                          |                                                           |                                  |                                                                                                  |                         |                     |
|                          |                                                           |                                  |                                                                                                  |                         |                     |
|                          |                                                           |                                  |                                                                                                  |                         |                     |
|                          |                                                           |                                  |                                                                                                  |                         |                     |
|                          |                                                           |                                  |                                                                                                  |                         |                     |
| Scree                    | nshot                                                     |                                  |                                                                                                  | Go Back                 | Continue            |
|                          |                                                           |                                  |                                                                                                  |                         |                     |
|                          |                                                           |                                  |                                                                                                  | / 🌽 🖃 📖 🖷 🛄   (         | 🦻 💌 Right Ctrl 🔡    |

Далее система предложит установить загрузчик GRUB в MBR (Mastee Boot Record) жёсткого диска. Согласитесь с этим.

| Ō                                                                                                    | Debian [Работает] - Oracle VM VirtualBox                                                                                                    | - 🗆 🗙                |
|----------------------------------------------------------------------------------------------------|----------------------------------------------------------------------------------------------------|----------------------|
| Машина Вид Устройства Справка                                                                            |                                                                                                    |                      |
|                                                                                                    | (O                                                                                                    | debian®              |
| Install the GRUB boot loader on a                                                                        | a hard disk                                                                                                    |                      |
| It seems that this new installati<br>to install the GRUB boot loader                                     | ion is the only operating system on this computer. If so, it shou<br>to the master boot record of your first hard drive.                        | ld be safe           |
| Warning: If the installer failed to<br>modifying the master boot reco<br>can be manually configured late | o detect another operating system that is present on your com<br>rd will make that operating system temporarily unbootable, th<br>r to boot it. | iputer,<br>ough GRUB |
| Install the GRUB boot loader to the                                                                      | master boot record?                                                                                                    |                      |
| ⊖ No                                                                                                    |                                                                                                    |                      |
| Yes                                                                                                    |                                                                                                    |                      |
|                                                                                                    |                                                                                                    |                      |
|                                                                                                    |                                                                                                    |                      |
|                                                                                                    |                                                                                                    |                      |
|                                                                                                    |                                                                                                    |                      |
|                                                                                                    |                                                                                                    |                      |
|                                                                                                    |                                                                                                    |                      |
|                                                                                                    |                                                                                                    |                      |
|                                                                                                    |                                                                                                    |                      |
|                                                                                                    |                                                                                                    |                      |
|                                                                                                    |                                                                                                    | <b>b</b>             |
| Screenshot                                                                                               | Go Back                                                                                                    | Continue             |
|                                                                                                    | 0 🖓 🗗 📾 🔘                                                                                                    | 🚫 💽 Right Ctrl 🔡     |

Затем выберите жёсткий диск для установки GRUB.

| 8                                                                                                    | Debian [Работает] - Oracle VM VirtualBox                                                                                                    | - 🗆 ×                                   |
|----------------------------------------------------------------------------------------------------|----------------------------------------------------------------------------------------------------|-----------------------------------------|
| Иашина Вид Устройства Справка                                                                                                    |                                                                                                    |                                         |
|                                                                                                    | C                                                                                                    | debian <sup>8</sup>                     |
| Install the GRUB boot loader on a                                                                                                    | a hard disk                                                                                                    |                                         |
| You need to make the newly ins<br>device. The usual way to do this<br>you prefer, you can install GRUB<br>Device for boot loader installation: | talled system bootable, by installing the GRUB boot loader<br>s is to install GRUB on the master boot record of your first h<br>elsewhere on the drive, or to another drive, or even to a fl | on a bootable<br>ard drive. If<br>oppy. |
| Enter device manually                                                                                                    |                                                                                                    |                                         |
| /dev/sda (ata-VBOX_HARDDISK_)                                                                                                    | VB6eba6141-f698f592)                                                                                                    |                                         |
|                                                                                                    |                                                                                                    |                                         |
|                                                                                                    |                                                                                                    |                                         |
|                                                                                                    |                                                                                                    |                                         |
|                                                                                                    |                                                                                                    |                                         |
|                                                                                                    |                                                                                                    |                                         |
|                                                                                                    |                                                                                                    |                                         |
|                                                                                                    |                                                                                                    |                                         |
|                                                                                                    |                                                                                                    |                                         |
|                                                                                                    |                                                                                                    |                                         |
|                                                                                                    |                                                                                                    |                                         |
|                                                                                                    |                                                                                                    |                                         |
|                                                                                                    |                                                                                                    |                                         |
|                                                                                                    |                                                                                                    |                                         |
|                                                                                                    |                                                                                                    |                                         |
| Screenshot                                                                                                    | Go Back                                                                                                    | Continue                                |

На этом установка окончена.

## Контрольные вопросы

- 1. Установку какой ОС мы проводили на этом занятии и в какой среде виртуализации?
- 2. Что такое Debian?
- 3. Что такое файл динамического виртуального диска?
- 4. Что такое файл фиксированного виртуального диска?

#### Список использованных источников

1. Debian // Википедия - свободная энциклопедия URL: https://ru.wikipedia.org/wiki/Debia n (дата обращения: 09.09.2015).